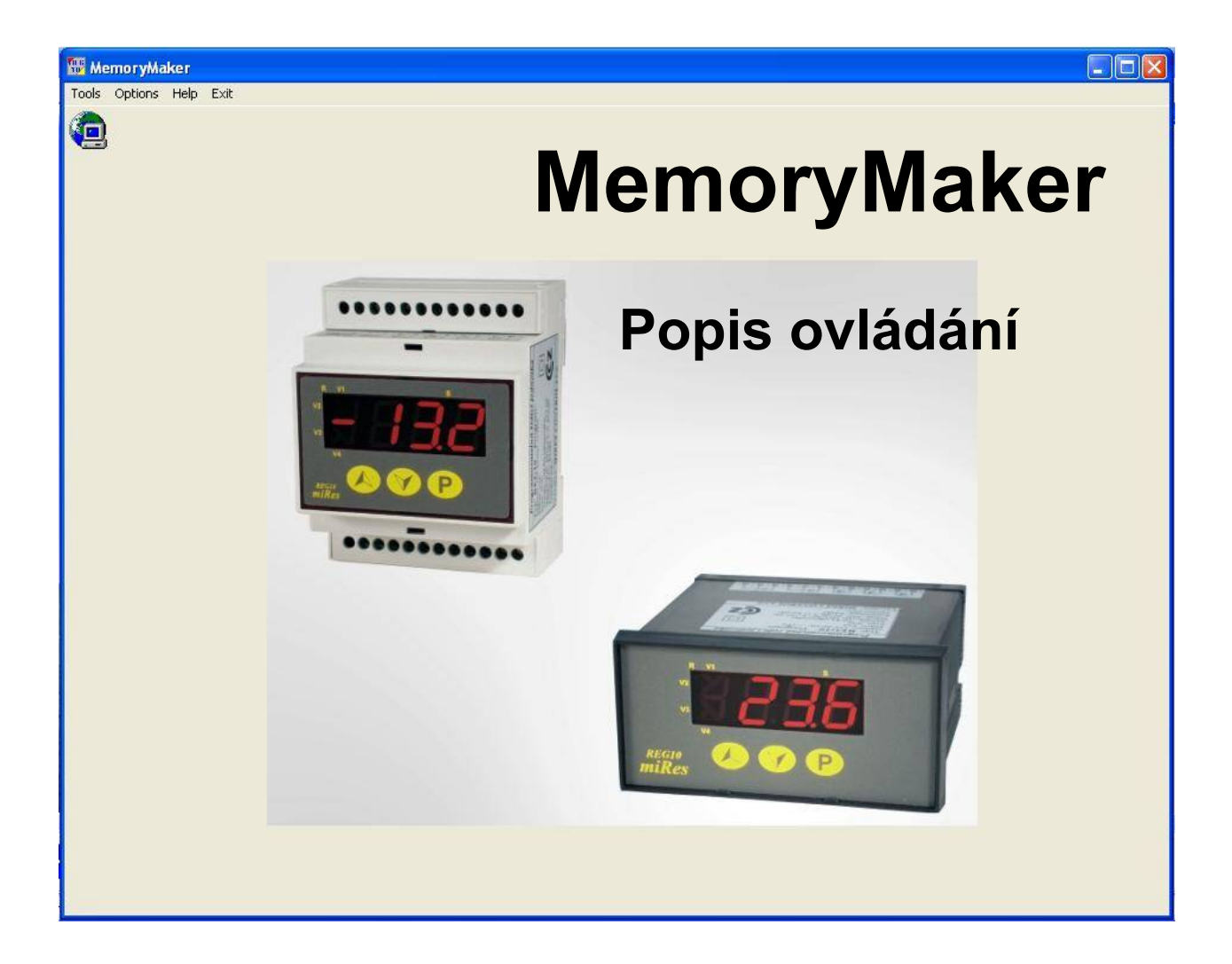

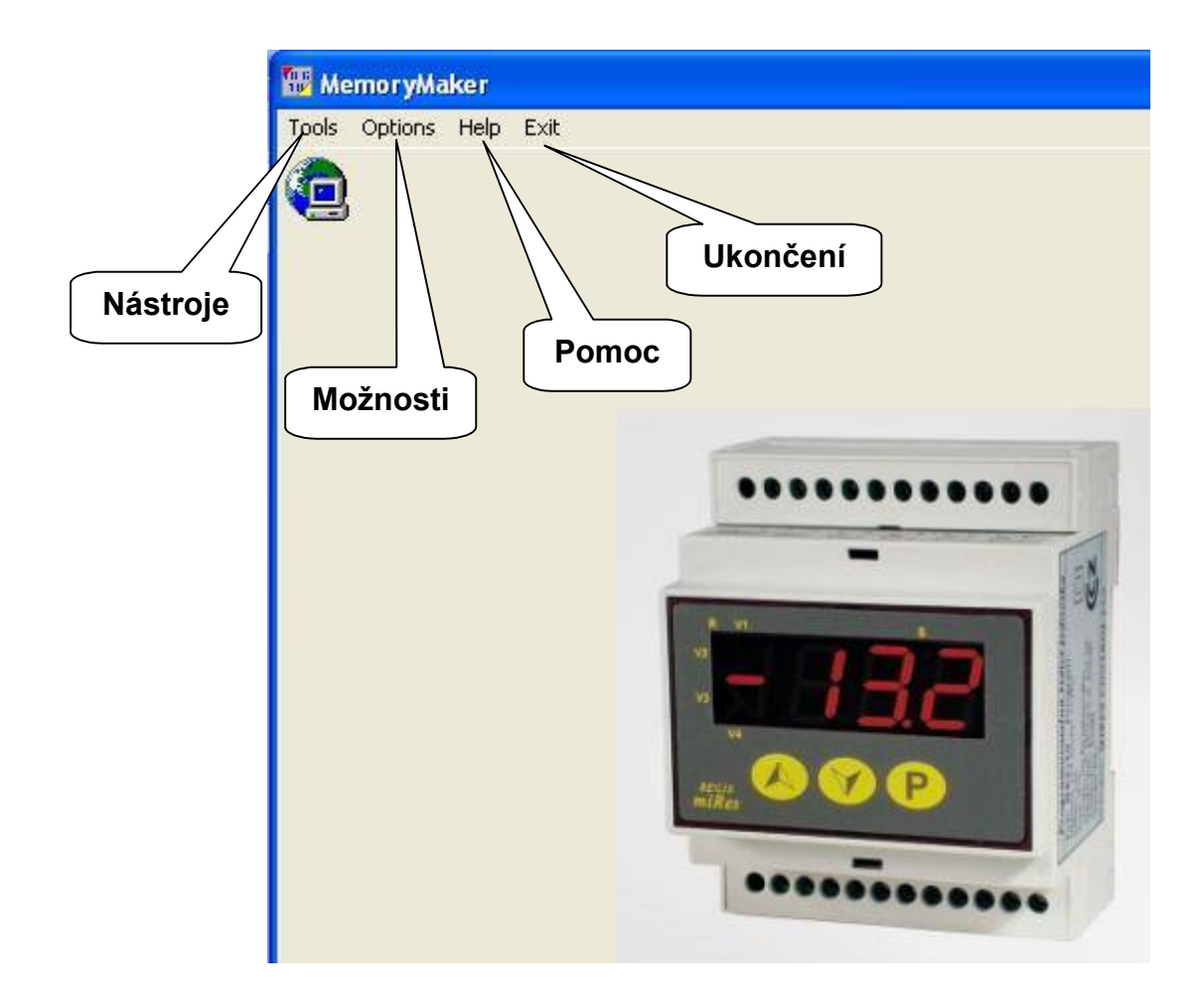

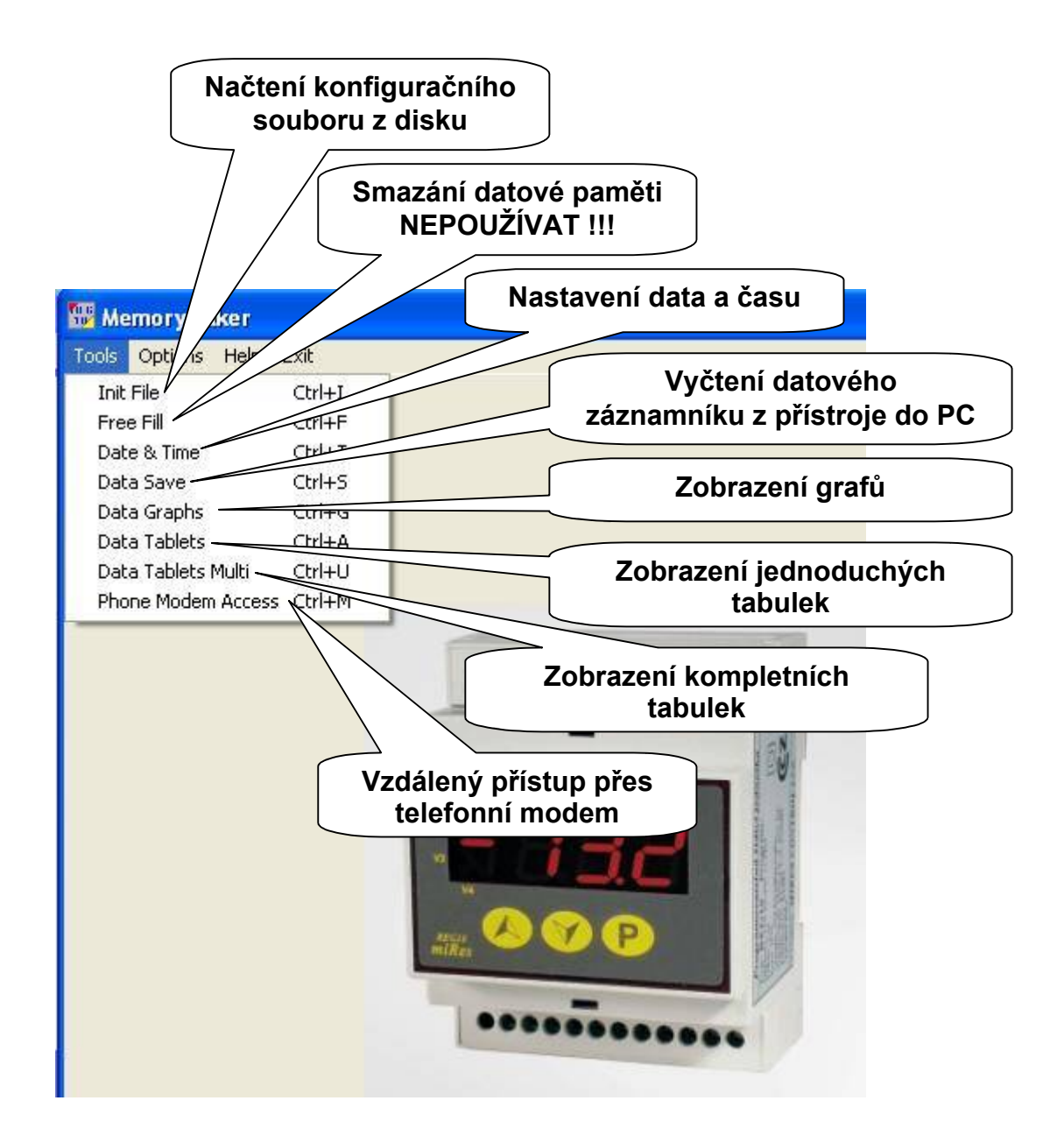

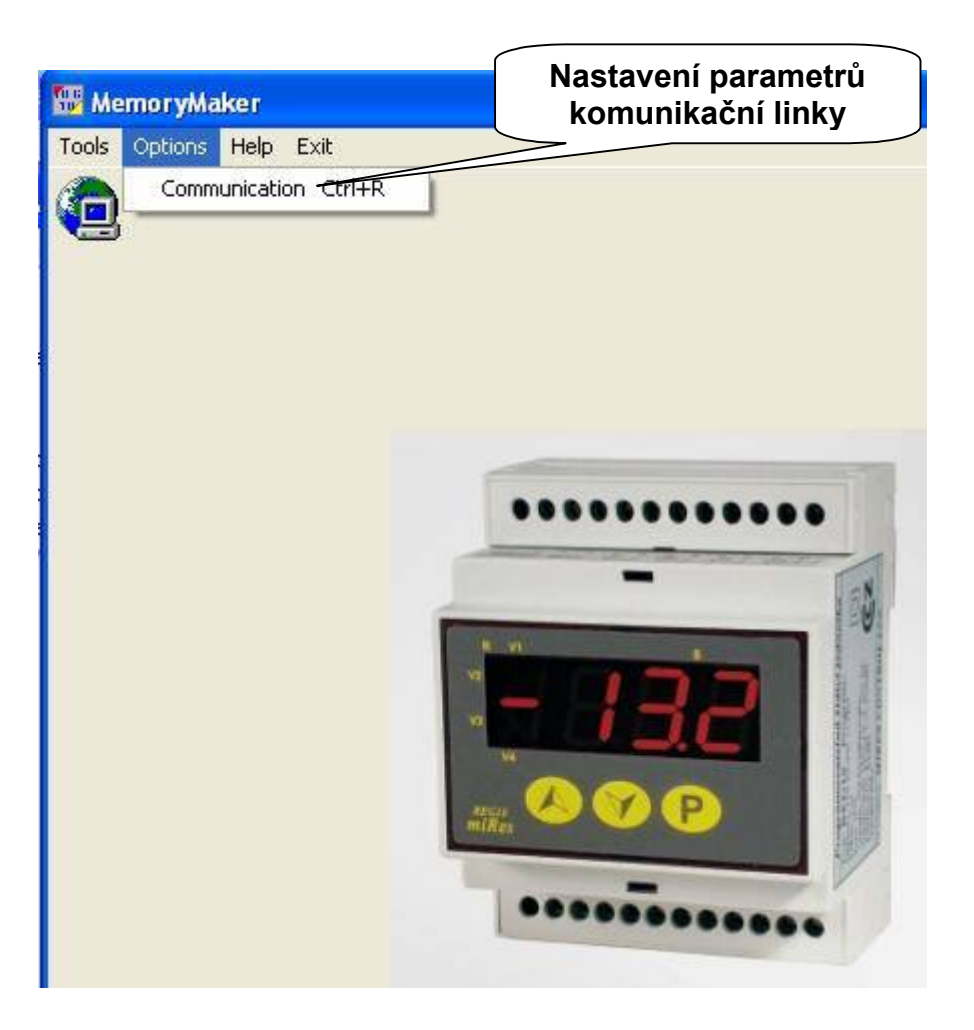

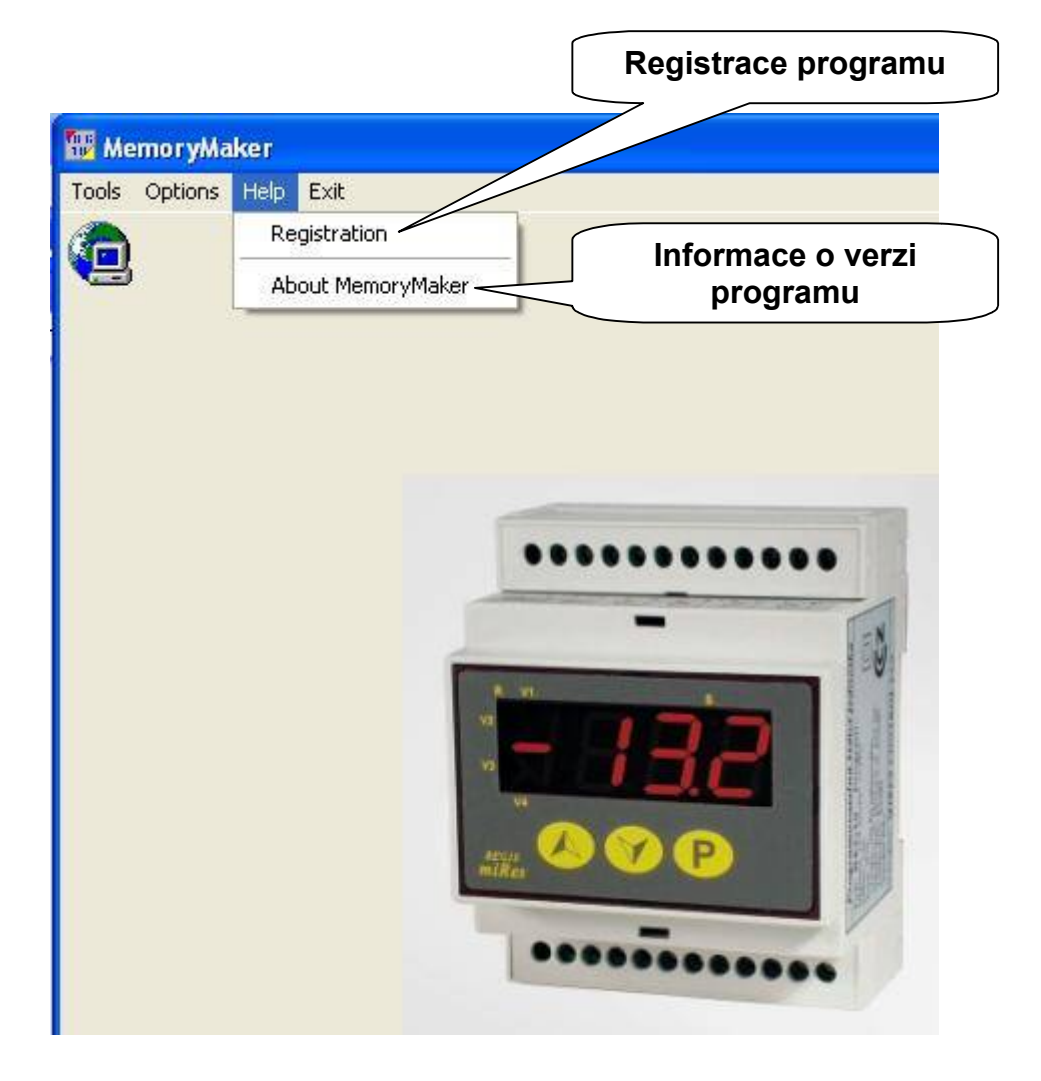

Init File - Načtení konfiguračního souboru z PC:

Zvolte menu **Tools – Init File**. Otevře se následující okno. Zvolte v **Oblasti hledání** cestu k souboru: **Tento počítač – Místní disk (C:) – Program Files – MemoryMaker- Init.** 

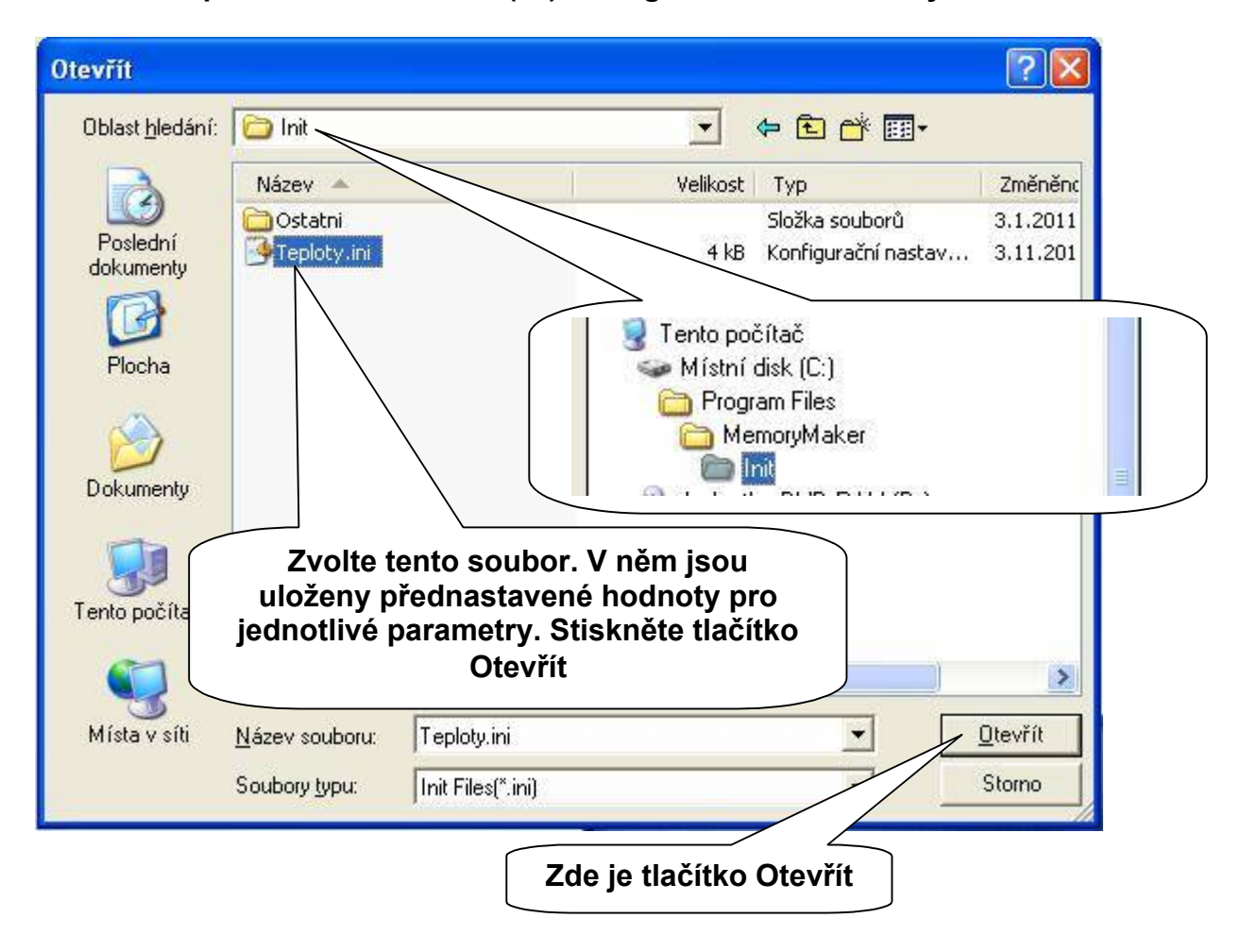

Otevře se následující okno:

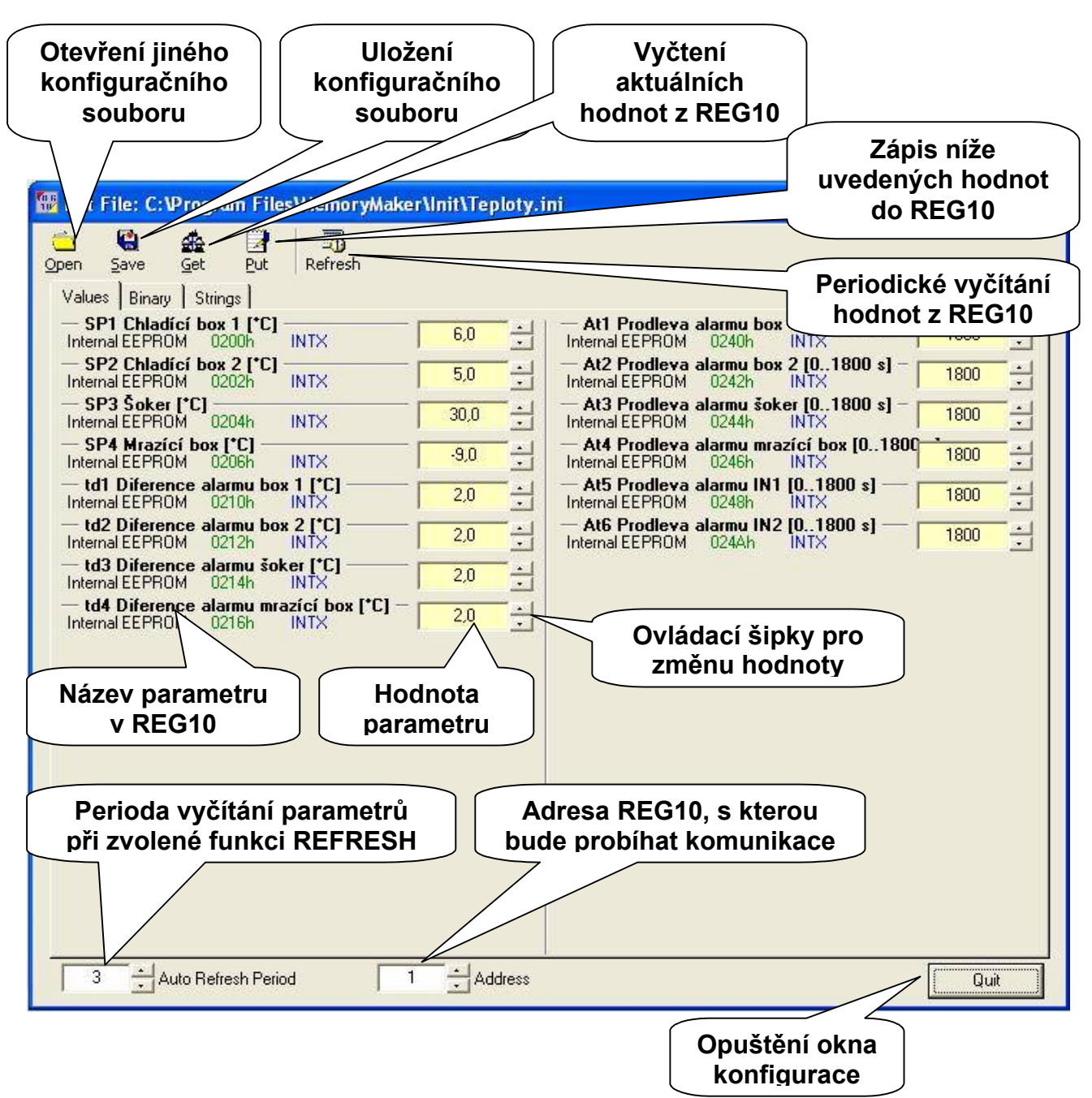

Zkontrolujte adresu REG10. Pokud máte jednu řídící jednotku, je adresa 1. Pokud máte více jednotek, zvolte adresu řídící jednotky, s kterou chcete komunikovat.

Tlačítkem **Get** načtěte hodnoty z REG10. Probíhající komunikace je zobrazována oknem se stavovým proužkem, po úspěšné komunikaci jsou v konfiguračním okně zobrazeny vyčtené hodnoty parametrů. Ty hodnoty, které mají stejné pozadí, tak nemají změnu oproti předchozím hodnotám. Hodnoty, které mají zelené pozadí jsou mimo rozsah. Hodnoty, které mají červené pozadí, jsou se změnou oproti předchozímu stavu.

Změnu příslušného parametru můžete provést pomocí ovládacích šipek a to v předem přednastaveném rozsahu. (Tento lze změnit pomocí textového editoru, servisně.)

## MIRES CONTROL s.r.o. - Příslušenství REG10

Zápis parametrů do REG10 provedete tlačítkem **Put**. Probíhající komunikace je zobrazována oknem se stavovým proužkem.

Tlačítkem **Save** můžete uložit hodnoty parametrů do PC. Uvědomte si prosím, do jaké složky chcete konfigurační soubor uložit a pod jakým názvem.

## Popis jednotlivých parametrů je uveden v Návodu k použití REG10 části 2.

Tlačítkem **Refresh** zvolíte periodické vyčítání hodnot parametrů z REG10 s periodou nastavenou vlevo dole v parametru **Auto Refresh Period**. Opětovným stisknutím tlačítka **Refresh** funkci zrušíte. Tlačítkem se dá manipulovat pouze při neprobíhající komunikaci.

**Free Fill** - Vymazání datového záznamníku: tuto funkci neprovádějte, není třeba, neboť záznamník je kruhový a nejstarší záznamy jsou přepisovány nejnovějšími.

| Internal RAM                                              | Start: 0000 | Apply |
|-----------------------------------------------------------|-------------|-------|
| <ul> <li>Internal EEPROM</li> <li>External RAM</li> </ul> | End: FFFF   | Quit  |
| <ul> <li>Flash / ExtEEP</li> <li>External RTC</li> </ul>  | Value: FF   |       |

**Date & Time** - Nastavení data a času: v nabídce **Tools** zvolte **Date & Time**. Zobrazí se následující okno s časem vyčteným z REG10.

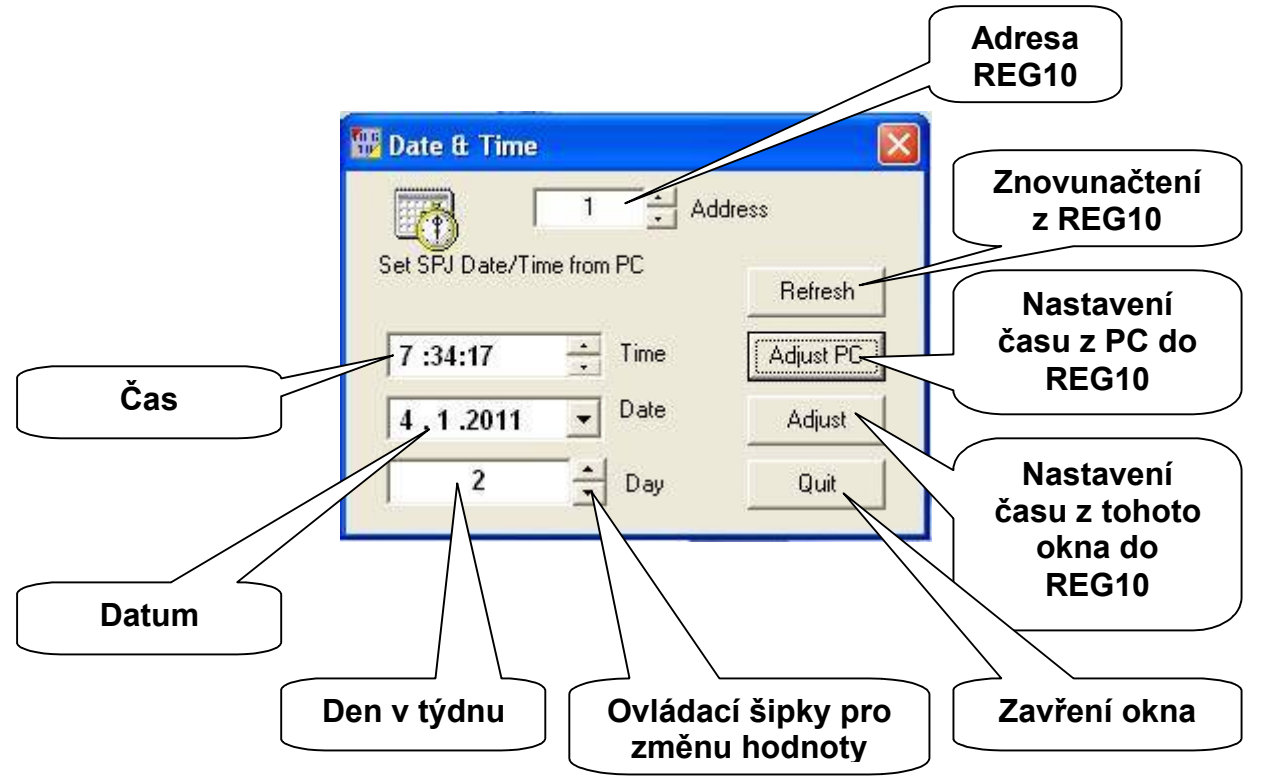

Pokud je v REG10 špatnou manipulací nastaven nevhodný čas a datum, zobrazí se před zobrazením výše uvedeného okna okno následující:

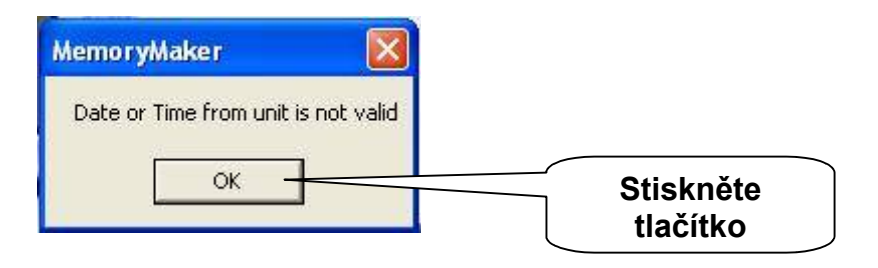

Dále se zobrazí okno nastavení data a času, tento nastavte.

Upozornění: datum a čas lze nastavit jen v REG10 s reálnými hodinami nebo datovým záznamníkem. Kontrolujte periodicky datum a čas v REG10 a v případě rozdílu mezi skutečným časem proveďte korekci. Hodiny v REG10 jsou zálohovány lithiovou baterií s životností minimálně 2 roky. Další popis je uveden v Návodu k použití REG10.

**Data Save** – Vyčtení dat z datového záznamníku: v nabídce **Tools** zvolte **Data Save**, zobrazí se následující okno:

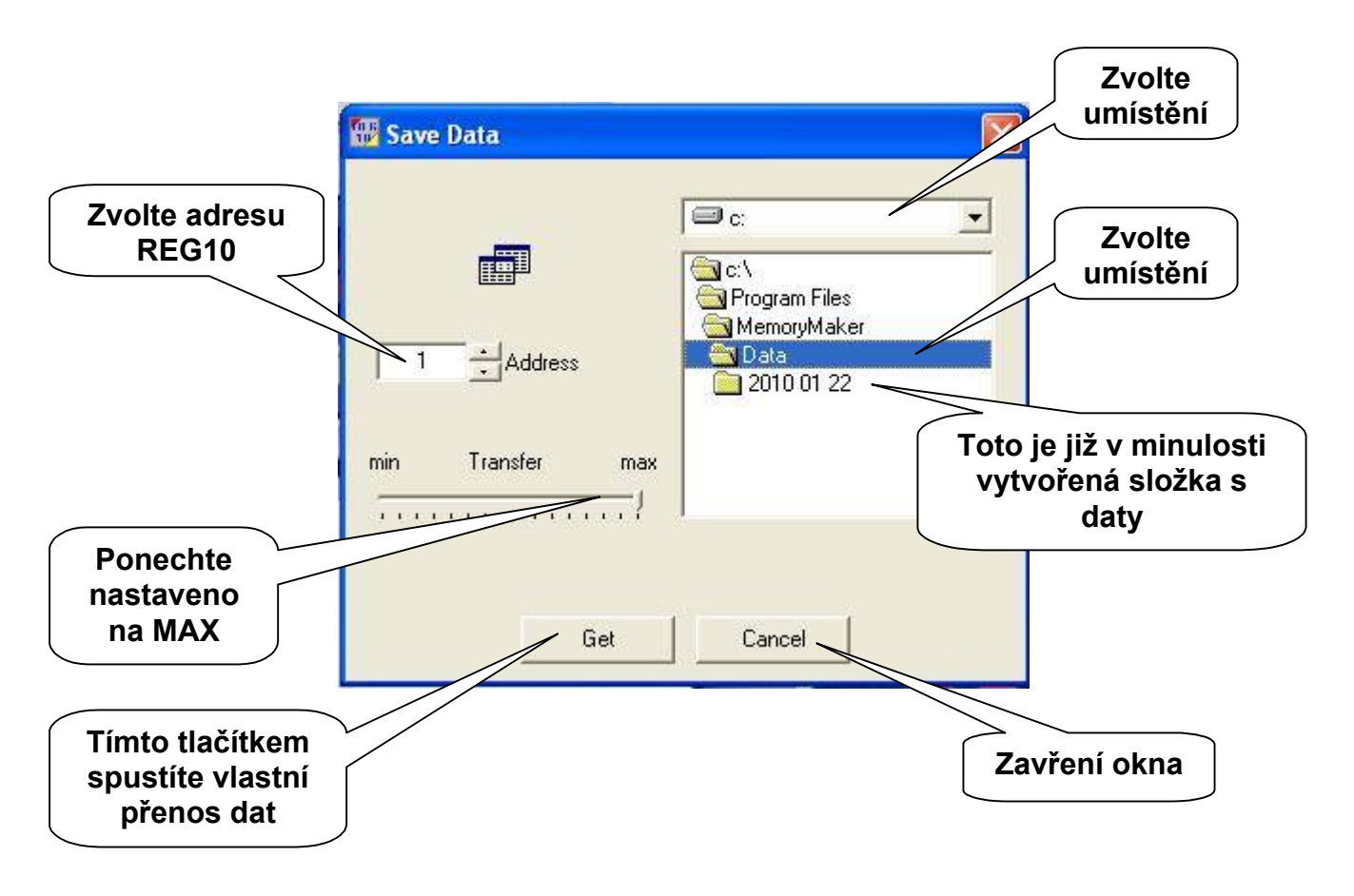

Po spuštění stahování dat se zobrazí okno zobrazující komunikaci s REG10.

| 🌃 Save Data        |                                                                |                                        |  |
|--------------------|----------------------------------------------------------------|----------------------------------------|--|
| Address            | C:<br>C:<br>Program Files<br>MemoryMaker<br>Data<br>2010 01 22 |                                        |  |
| Reading buffer 14% |                                                                | Ukazatel vyčítání<br>dat z REG10 do PC |  |

| 🖥 Save Data |                                                                                                |              |                                   |
|-------------|------------------------------------------------------------------------------------------------|--------------|-----------------------------------|
| Address     | C:<br>C:<br>Program Files<br>MemoryMaker<br>Cata<br>Conto<br>2010 01 22<br>Conto<br>2011 01 04 |              |                                   |
| Save bu     | Ifer 50%                                                                                       | Uka<br>dat d | zatel ukládání<br>o úložiště v PC |

Po uložení dat se okno zavře, můžete provádět další operace s programem.

**Data Graphs** – zobrazení grafů: v nabídce **Tools** zvolte **Data** Graphs. Zobrazí se následující okno:

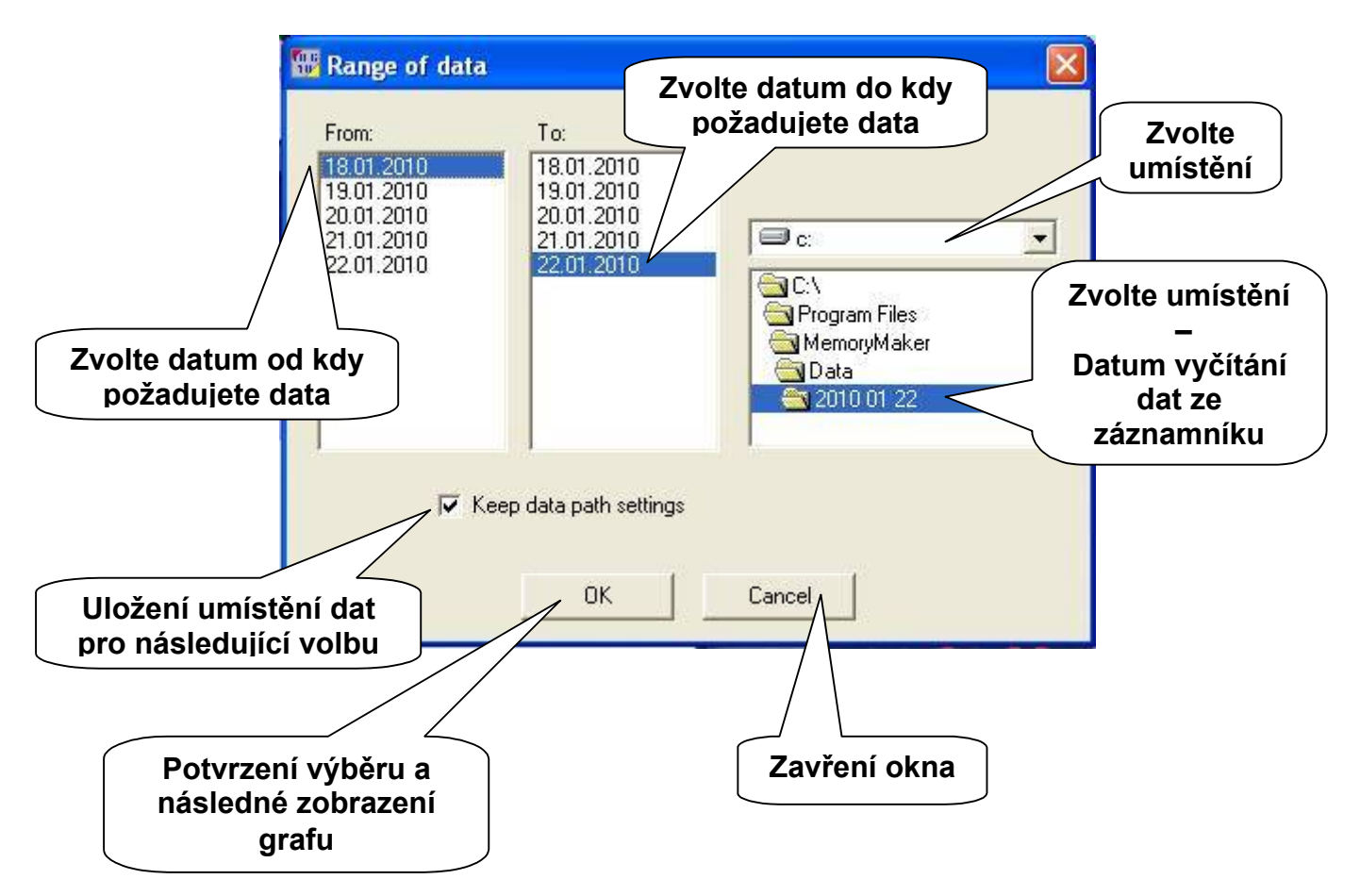

## MIRES CONTROL s.r.o. - Příslušenství REG10

Zobrazí se následující okno s grafy:

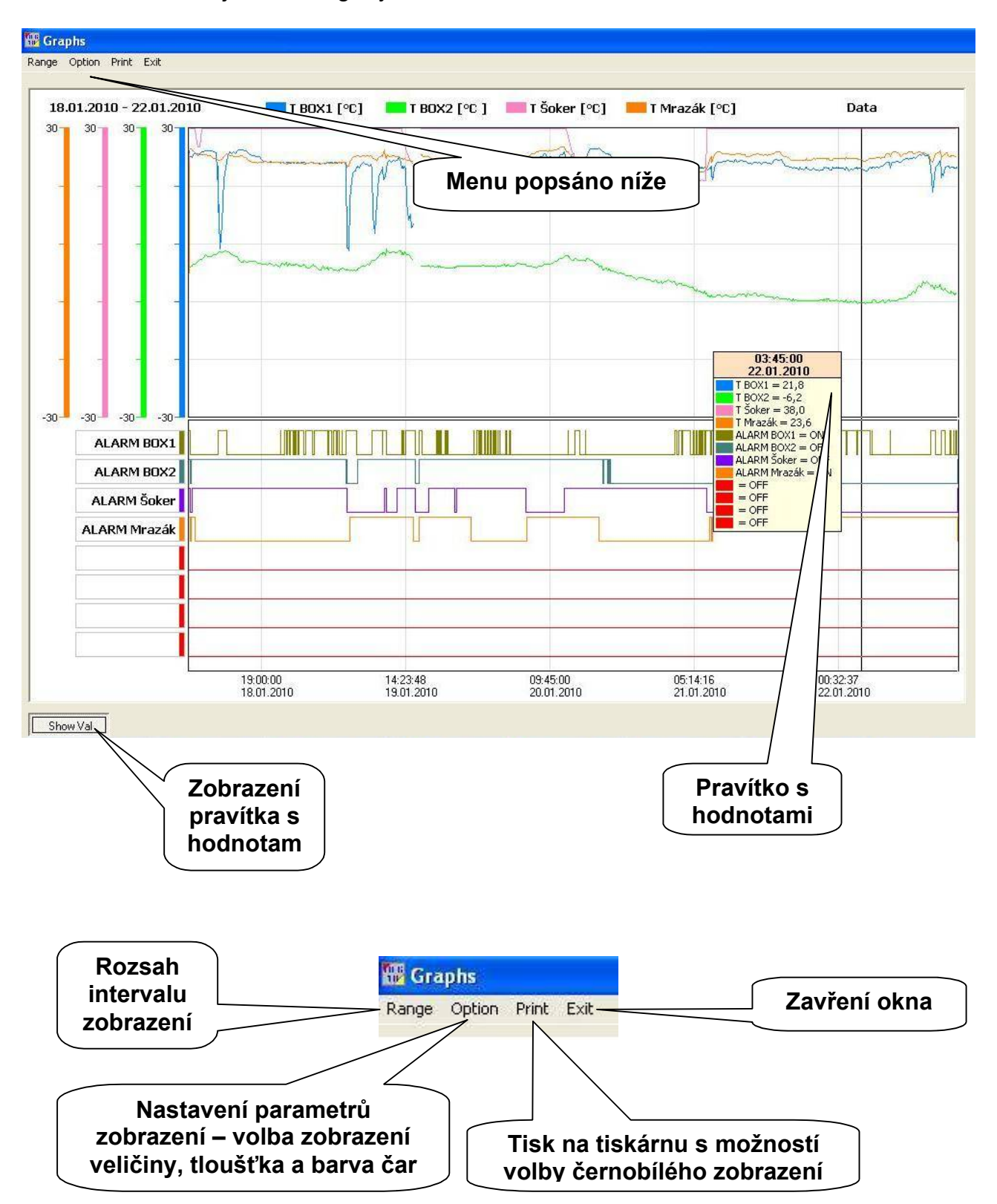

**Data Tablets** – zobrazení jednoduchých tabulek s možností krokování po záznamech: v nabídce **Tools** zvolte **Data Tablets**, zobrazí se následující okno:

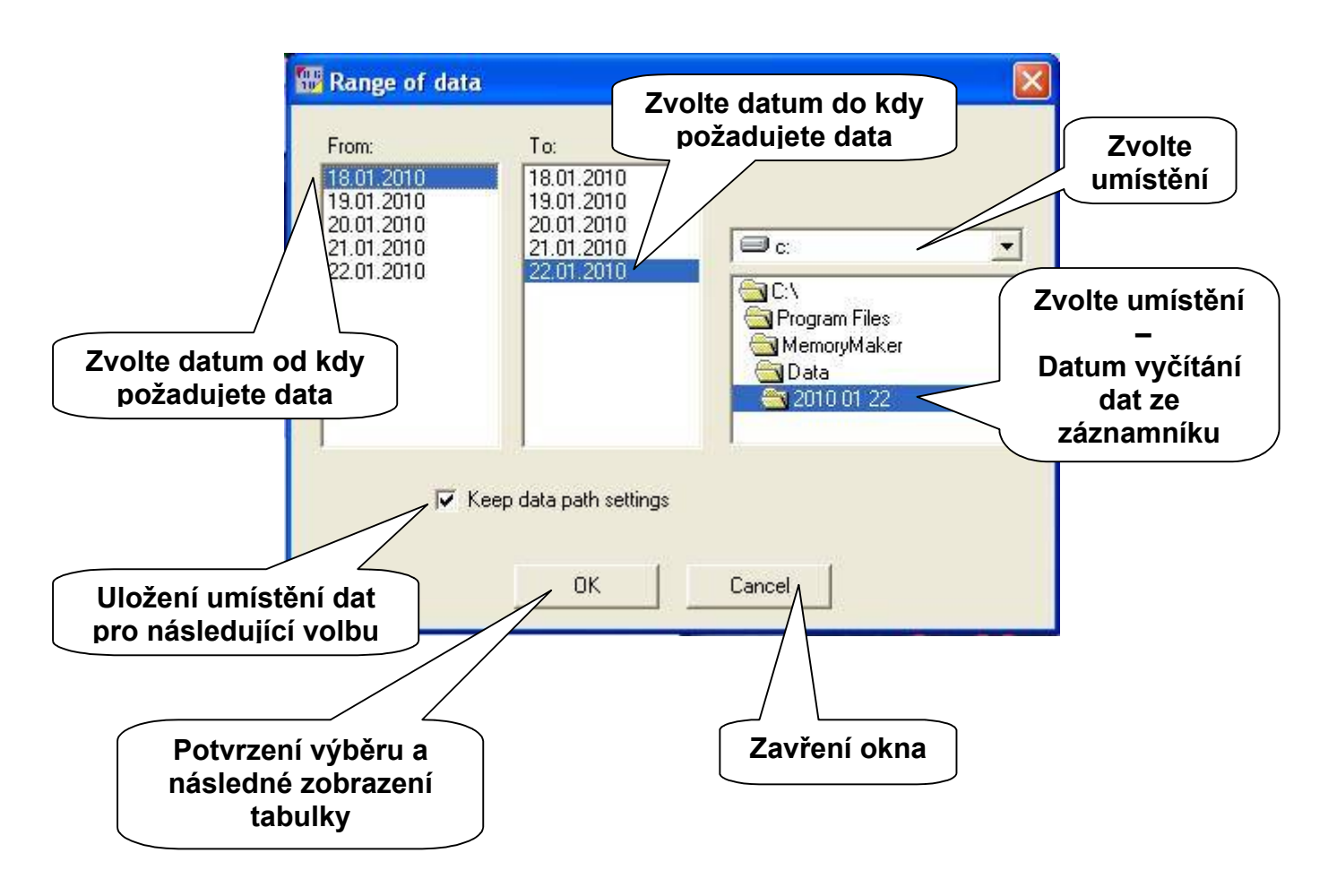

Zobrazí se následující tabulka.

## MIRES CONTROL s.r.o. - Příslušenství REG10

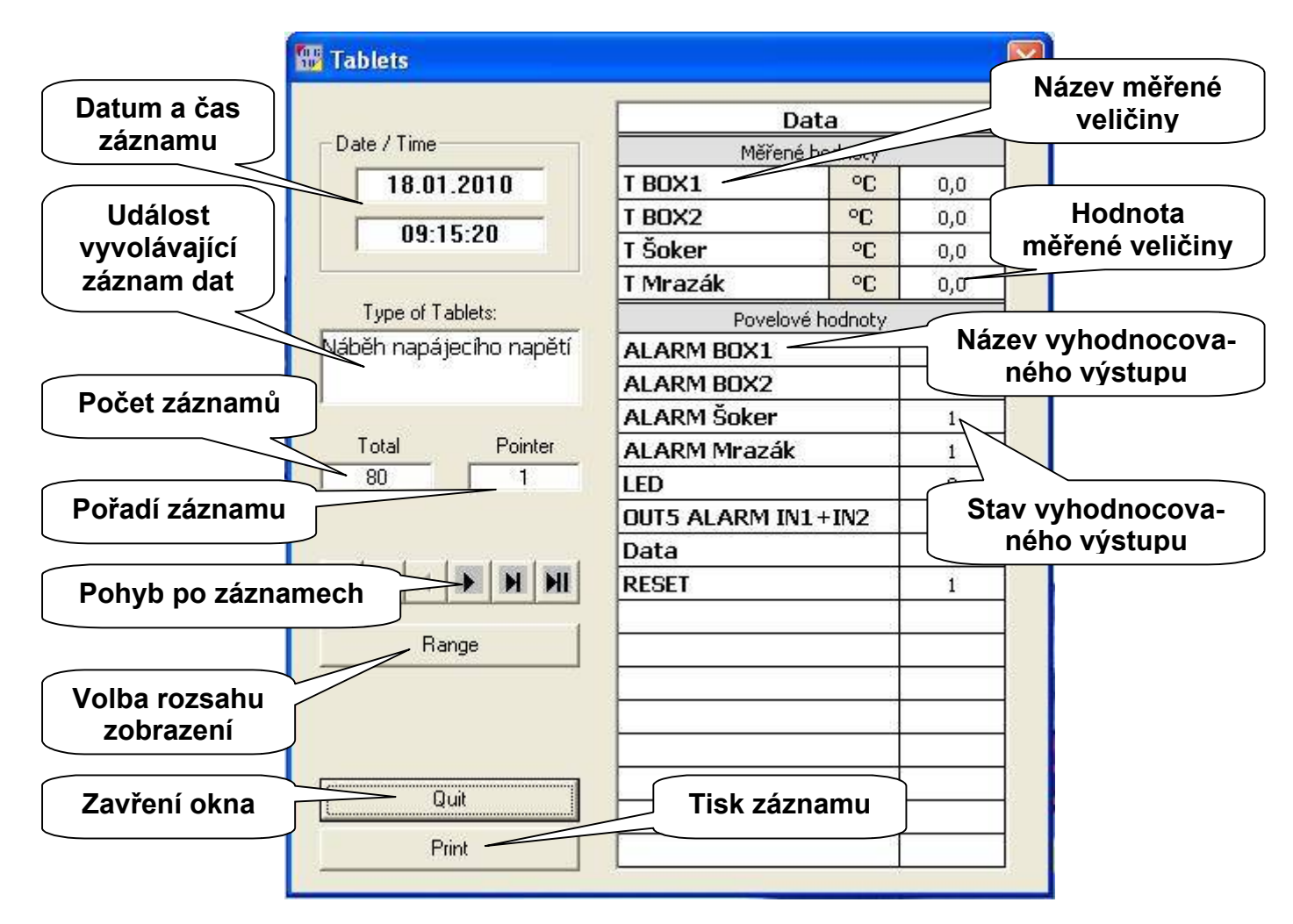

**Data Tablets Multi** – zobrazení tabulek s možností krokování po záznamech: v nabídce **Tools** zvolte **Data Tablets Multi**, zobrazí se následující okno:

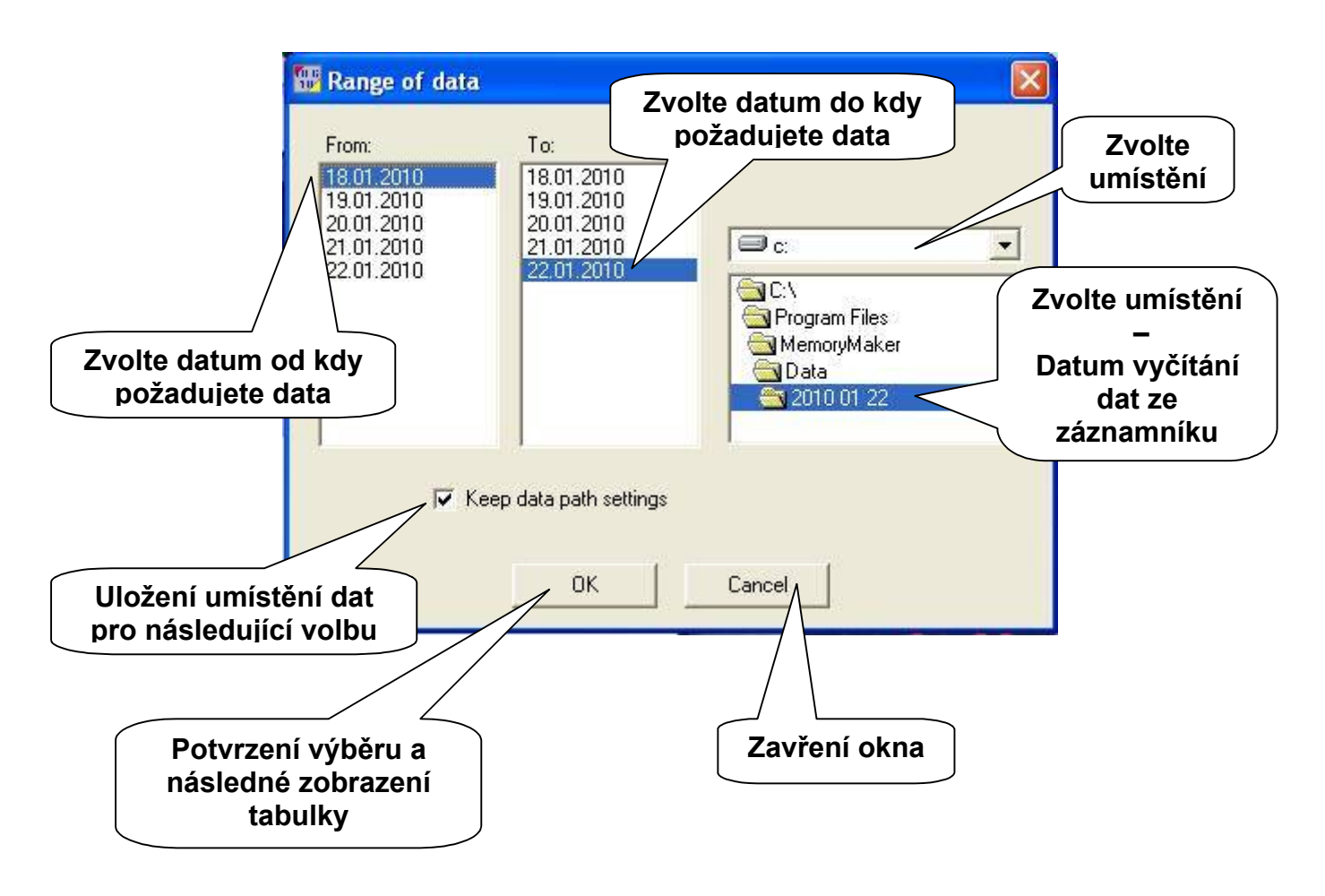

Zobrazí se následující tabulka.

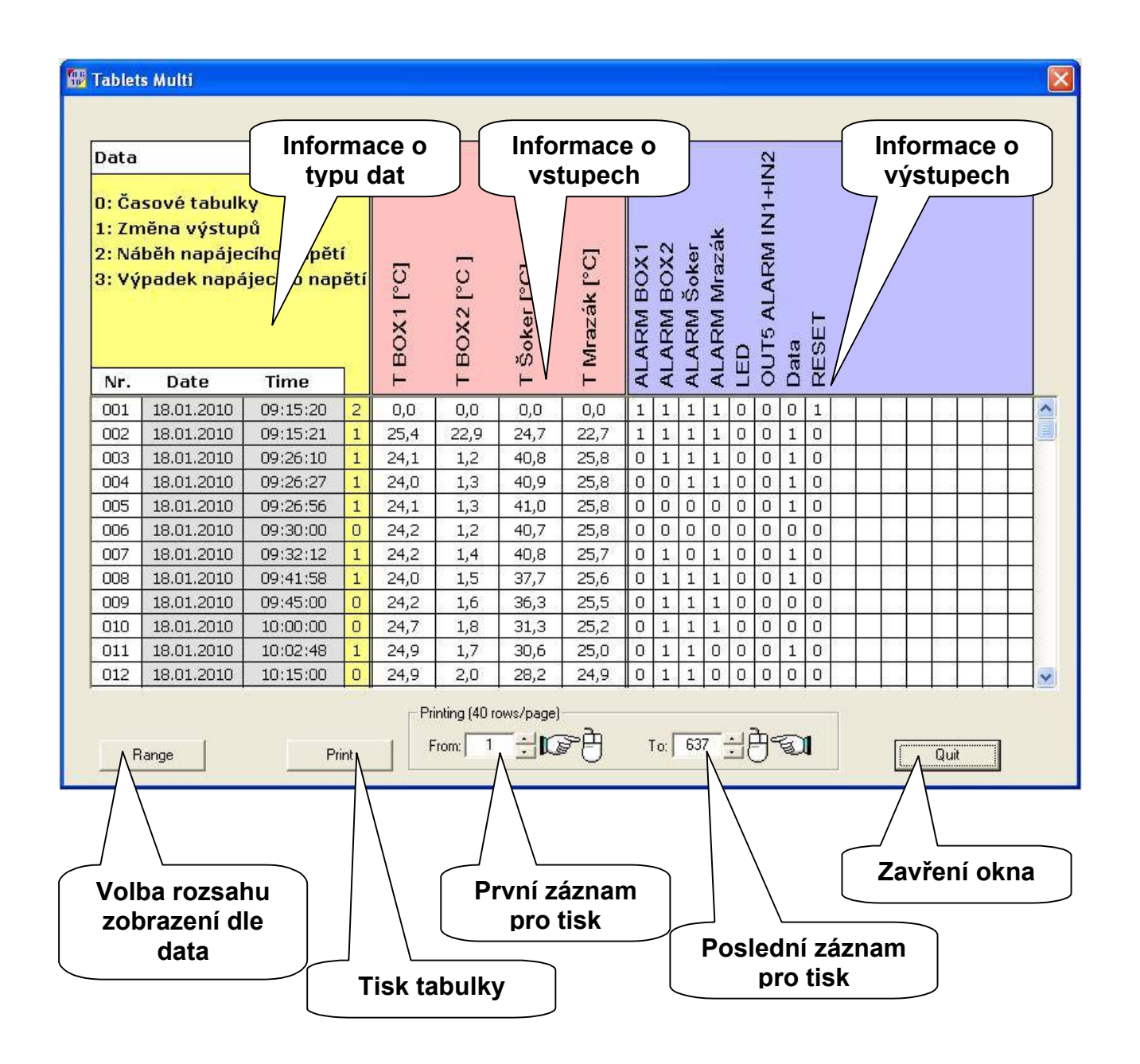

Další volby programu MemoryMaker jsou popsány v návodu k instalaci komunikačního rozhraní.

```
Doporučuje pro své aplikace:
MIRES CONTROL s.r.o., Pražská 530, 276 01 Mělník
```